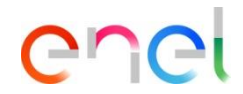

# Acquisti Lite Manuale per i Fornitori

## Acquisti Lite

Introduzione

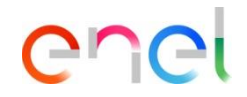

Il presente manuale illustra ai Fornitori Enel le nuove funzionalità implementate in WeBUY per la **gestione** semplificata dei processi di affidamento «Acquisti Lite», che includono <u>due tipologie</u>:

- lo **Spot Order Lite,** che prevede lo scambio di informazioni e di documentazione tra fornitori e buyer all'interno della <u>RDI (Richiesta di Informazioni)</u>

- il **Direct Awarding Lite** (in caso di affidamenti diretti), che prevede lo scambio di informazioni e di documentazione tra fornitore e buyer all'interno del <u>Contratto</u>

### Acquisti Lite – Spot Order Lite

enel

#### Accedere alla RDI

Training - WeBUY

| *      | Welcome to WeBU                                                       |                                                                 | 16:56                               | Central European Time |            |                     | Be         | nvenuto Simo     | one Crescenzi 🙅            |
|--------|-----------------------------------------------------------------------|-----------------------------------------------------------------|-------------------------------------|-----------------------|------------|---------------------|------------|------------------|----------------------------|
|        | Cruscotto Principale                                                  | Aggiorna contatto Cyber Security                                |                                     |                       |            |                     |            |                  | <b>8</b> G                 |
| Ŧ      | -                                                                     |                                                                 | 1.1                                 |                       |            |                     |            |                  |                            |
|        | Sourcing                                                              | RdI                                                             | Aggiornamento Qu                    | alificazioni          |            | Processo di Approvv | igionament | o in attesa di r | isposta                    |
|        | Progetti                                                              | Elenco RDI                                                      | <ol> <li>Nessuna qualifi</li> </ol> | cazione               |            | Orgetto Processo di | Bagione    | Tempo            | Data di chiu               |
| -      | RdI                                                                   | RDI per tutti                                                   |                                     |                       |            | Approvvigionamento  | Sociale    | Residuo          | Processo di<br>Approvvigio |
| ⇒      | Processi di Approvvigionamento                                        |                                                                 |                                     |                       |            |                     |            |                  | Approvingio                |
|        | Aste                                                                  |                                                                 |                                     |                       |            | lotto 2             | Enel       | 3 Mesi           | 29/03/2025                 |
| 92     | Contratti                                                             |                                                                 |                                     |                       |            |                     |            |                  |                            |
|        | Bandi / Avvisi                                                        |                                                                 | Messaggi nuovi (ult                 | imi 30 giorni)        |            | lotto 1             | Enel       | 3 Mesi           | 29/03/2025                 |
| Elenco | RDI RDI per tutti<br>le RDI • Inse<br>zzazione risultati 1 - 50 di 59 | risci Filtro (digita per iniziare la ricerc<br>Visualizza: 50 ← | a) 👻                                |                       |            |                     |            |                  | 1 2 →                      |
|        | Codice RDI                                                            | Titolo                                                          | Codice progetto                     | Data Chiusura ↓       | Stato      | Stato della rispo   | sta        | Ragione S        | Sociale                    |
| 1      | rfi_1862                                                              | Manuale Fornitore RFI                                           | prj_97234                           | 31/12/2025 22:00      | • In corso | 2 Nessuna Rispost   | ta Inviata | Enel             |                            |
| ← Ro   | ll : rfi_1862 - Manuale For<br>gli Rdl Messaggi (Non Letti (          | nitore RFI • In corso                                           |                                     |                       |            |                     | ··· Ri     | fiuta Inte       | nzione di rispondere       |
| Confi  | gurazione Allegati (0)                                                | Mia Risposta Utenti Associati                                   |                                     |                       |            |                     |            |                  |                            |

 Per accedere alla RDI alla quale si è stati invitati, selezionare dal menù verticale sulla sinistra, il menù sourcing
 → RdI → Elenco RDI.

2 Selezionare la RDI in stato in corso di interesse

Oliccare su «Intenzione di Rispondere» in alto a destra

## Acquisti Lite – Spot Order Lite

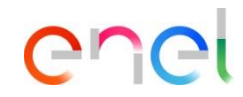

Risposta ad una RDI (1/3)

| ← RdI:rfi    | _1862 - Manuale Fornitore        | RFI o In corso                 |                 |                                           |                                | ••• Scarica questionario in | Excel Invia Risposta |                                                                   |
|--------------|----------------------------------|--------------------------------|-----------------|-------------------------------------------|--------------------------------|-----------------------------|----------------------|-------------------------------------------------------------------|
| Dettagli Rdl | Messaggi (Non Letti 0)           |                                |                 |                                           | i Per configurare la risposta, | consulta la guida           |                      | Cliccare sul nome della busta                                     |
| Configurazio | one Allegati (0) Mia Ris         | posta Utenti Associati         |                 |                                           |                                |                             |                      | Compilare le sottosezioni della busta                             |
| →            |                                  |                                |                 |                                           |                                |                             |                      | economica:                                                        |
| ∨ Ri         | assunto risposta                 |                                |                 |                                           |                                |                             | -                    | <b>2</b> Sezione prezzo: indicare il prezzo in                    |
|              | Busta                            |                                | Informaz        | zioni sui parametri                       |                                |                             |                      | riferimento alla unità di misura e                                |
| t            | I. Risposta Economic             |                                | Compila         | re i campi obbligatori (10) Prezzo totale |                                |                             | 0                    |                                                                   |
| _            |                                  | -                              |                 |                                           |                                |                             |                      | 1                                                                 |
| Valuta: -    | -                                |                                |                 |                                           |                                |                             |                      | 1                                                                 |
| 1. Risposta  | Economica (Item: 1, Parametri: 9 | 1)                             |                 |                                           |                                |                             |                      | Quanto riportato in queste slide è                                |
| 1.1 F        | Prezzo Offerto – Sezione prezzo  |                                |                 |                                           |                                |                             |                      | solo un esempio che mostra                                        |
|              | Codice                           | Descrizione                    | Unità di misura | Quantità                                  | Prezzo unitario                |                             | Prezzo               | alcune tra le possibili richieste da parte del buver ai fornitori |
|              |                                  |                                |                 |                                           |                                |                             |                      |                                                                   |
| 1.1.1        |                                  | * definire il prezzo data la Q | UN              | 10                                        |                                |                             | 0                    |                                                                   |
|              |                                  |                                |                 |                                           |                                | Sub-Totale Incluso nel To   | otale 0              |                                                                   |
|              |                                  |                                |                 |                                           |                                |                             |                      |                                                                   |

### Acquisti Lite – Spot Order Lite

Risposta ad una RDI (2/3)

| 1.2 S | pecifica Tecnica - Sezio          | ne                                                                                                    |                           |
|-------|-----------------------------------|----------------------------------------------------------------------------------------------------|---------------------------|
|       | Parametro                         | Descrizione                                                                                                    | Valore                    |
| 1.2.1 | Specifica Tecnica                 | * Specifica Tecnica (Scaricare l'allegato per presa visione)                                                             | Rilasciare file o Sfoglia |
| 1.2.2 | Accettazione<br>Specifica Tecnica | <ul> <li>Dichiaro di accettare integralmente la Specifica Tecnica che sarà parte<br/>integrante del contratto</li> </ul> | •                         |

| C | n | 0 | ł |
|---|---|---|---|
|   |   |   | ¢ |

Sezione Specifica tecnica: è richiesto di scaricare l'allegato fornito dal buyer e accettarlo/rifiutarlo

#### Oati Procuratore Firmatario del

**contratto:** è richiesto di compilare la sezione con Nome, Cognome, email e numero di cellulare del firmatario del contratto

| 1.3 D | ati Procuratore Firmatario del contra | atto - Sezione                                                      |                            |
|-------|---------------------------------------|---------------------------------------------------------------------|----------------------------|
|       | Parametro                             | Descrizione                                                         | Valore                     |
| 1.3.1 | Nome e Cognome                        | * Inserire Nome e Cognome                                           | Caratteri disponibili 2000 |
| 1.3.2 | Indirizzo E-mail                      | * Inserire Indirizzo E-mail                                         | Caratteri disponibili 2000 |
| 1.3.3 | Cellulare                             | * Inserire cellulare (formato +39-spazio-numero Es. +39 3117068941) | санаская окаропныя 2000    |

#### Acquisti Lite – Spot Order Lite

enel

Risposta ad una RDI (3/3)

Tra

| Rdl | : rfi_1862   | 2 - Manuale Fornitore RFI          | In corso                                                                                                 | Salva e Continua Annulla Salva ed Esci         |        |
|-----|--------------|------------------------------------|----------------------------------------------------------------------------------------------------|------------------------------------------------|--------|
| →   |              |                                    |                                                                                                    | Valida Ris 7 Aggiorna                          |        |
|     |              |                                    |                                                                                                    |                                                | i      |
|     | 1.4 [        | Documentazione Amministrativa -    | Sezione                                                                                                  |                                                |        |
|     |              | Parametro                          | Descrizione                                                                                              | Valore                                         |        |
|     | 1.4.1 🛦      | Self Declaration                   | Scaricare la Self Declaration allegata, compilarla su carta intestata fornitore, firmare e<br>riallegare | P Rilasciare file o Sfoglia                    | 6      |
|     | 1.4.2        | Diritti Umani                      | Scaricare il file Diritti Umani allegato, compilarlo su carta intestata fornitore, firmare e riallegare  |                                                |        |
|     | 1.4.3        | DURC                               | Caricare DURC in corso di validità                                                                       | P Rilesciare file o Sfoglia                    | 0      |
|     | 1.4.4        | Ulteriori Documenti                | * Caricare Ulteriori Documenti                                                                           | P Rilesciare file o Sfoglia                    |        |
|     |              |                                    |                                                                                                    |                                                | 8      |
| ← F | RdI : rfi_18 | 862 - Manuale Fornitore I          | RFI • In corso                                                                                           | Scarica questionario in Excel                  |        |
| Det | tagli Rdl    | Messaggi (Non Letti 0)             |                                                                                                    | Per configurare la risposta, consulta la guida |        |
| Cor | nfigurazione | Allegati (0) Mia Risp              | utenti Associati                                                                                         |                                                |        |
| →   |              |                                    |                                                                                                    |                                                |        |
|     | 🚺 La         | tua risposta non è stata ancora in | viata. Per renderla visibile al buyer è necessario fare clic su "Invia risposta"                         |                                                |        |
|     | ∽ Riass      | unto risposta                      |                                                                                                    |                                                | JSE- I |

Documentazione Amministrativa: per ultimo, viene richiesto di compilare la documentazione amministrativa relativa alla gara Lite. Caricando la documentazione richiesta.

Nel caso di alcuni documenti, è fornito un template da scaricare, cliccando sul pulsante di «warning» e ricaricare compilato.

Completata la compilazione dei campi e allegati i documenti richiesti. Cliccare su «Salva ed Esci»

In conclusione, cliccare Inviare la risposta

## Acquisti Lite – Direct Awarding Lite

#### Accedere al contratto

#### Welcome to WeBUY Benvenuto Simone Crescenzi 17:49 Central European Time **0** Cruscotto Principale Aggiorna contatto Cyber Security $\square$ Aggiornamento Qualificazioni Processo di Approvvigionamento in attesa di risposta $\square$ Sourcing Contratti . Progetti Miei Contratti Nessuna qualificazione Data di Oggetto Processo di Ragione Tempo 1. Approvvigionamento Sociale Residuo Proces Rdl Approv Processi di Approvvigionamento ⇒ Enel 3 Mesi 29/03/ Aste 20 Contratti Bandi / Avvisi Messaggi nuovi (ultimi 30 giorni) 29/03/ otto Enel

| Contratti                                                             |                                  |                  |
|-----------------------------------------------------------------------|----------------------------------|------------------|
| Miel Contratti                                                        |                                  |                  |
| Tutti i Contratti • Inserisci Filtro (digita per iniziare la ricerca) | •                                |                  |
| Visualizzazione risultati 1 - 50 di 562                               |                                  | 1 2 3 4 ··· 12 → |
| Codice contratto                                                      | Titolo                           | Azienda Buyer    |
| 1 JA10117466                                                          | Contratto manuale fornitore Lite | Enel             |

enel

Per accedere al contratto, dal menù verticale sulla sinistra, selezionare il menù sourcing → Contratti → Miei contratti

Selezionare il contratto di interesse

# Acquisti Lite – Direct Awarding Lite

Tr

# enel

| D  | ettagli Gestione Contenuti Messaggi (Non Letti 0)              |             |                                                                                                    |           |                      |         |                         |
|----|----------------------------------------------------------------|-------------|----------------------------------------------------------------------------------------------------|-----------|----------------------|---------|-------------------------|
| Ir | formazioni Aggiuntive Prezzi (Inviato al Fornitore Principale) | )           | Documento di LDO                                                                                     |           |                      |         | -                       |
| →  |                                                                |             |                                                                                                    |           |                      |         | 1                       |
|    | ✓ Data chiusura invio documentazione                           |             |                                                                                                    |           |                      |         |                         |
|    | Parametro                                                      |             | Descrizione                                                                                          |           | Risposta             | 1       | Modificabile da:        |
|    | Data chiusura termini per invio documentazione                 |             | * Inviare la documentazione richiesta entro la seguente d                                            | data 2    | 31/12/2025           | l       | Utente interno          |
| Co | ontratto : JA10117466 - Contratto manuale fornitore Li         | ite         | Condiviso                                                                                            |           |                      | Annulla | Salva ed Invia Notifica |
| →  | ✓ Dati Procuratore Firmatario del contratto                    |             |                                                                                                    |           |                      |         |                         |
|    | Parametro                                                      | Desc        | rizione                                                                                              | Risposta  | 1                    |         | Modificabile da:        |
|    | Nome e Cognome                                                 | * Ins       | Jerire Nome e Cognome                                                                                |           |                      | h       | Fornitore               |
|    |                                                                |             |                                                                                                    | Caratteri | i disponibili 2000   |         |                         |
|    | Indirizzo E-mail                                               | * Ins       | ierire Indirizzo E-mail                                                                              |           |                      | 4       | Fornitore               |
|    |                                                                |             |                                                                                                    | Caratteri | i disponibili 2000   |         |                         |
|    | Cellulare                                                      | * Ins<br>31 | ierire cellulare (formato +39-spazio-numero Es. +39<br>17068941)                                     | Caratteri | i disponibili 2000   |         | Fornitore               |
|    |                                                                |             |                                                                                                    |           |                      |         |                         |
|    | $\checkmark$ Self Declaration                                  |             |                                                                                                    |           |                      |         |                         |
|    | Parametro                                                      | Desc        | rizione                                                                                              | Risposta  | 1                    |         | Modificabile da:        |
|    | Commenti Aggiuntivi "Self Declaration"                         | Com         | menti Aggiuntivi                                                                                     |           |                      |         | Utente interno          |
|    | Self Declaration                                               | * Sc<br>int | aricare la Self Declaration allegata, compilarla su carta<br>.estata fornitore, firmare e riallegare | Rilaso    | clare file o Sfoglia | 0       | Fornitore               |
|    | Commenti Aggiuntivi "Self Declaration"                         | Com         | menti Aggiuntivi                                                                                     |           |                      | le      | Fornitore               |

Caratteri disponibili 2000

Nella sezione Gestione Contenuti → Informazioni aggiuntive, cliccare sul pulsante di modifica per iniziare a compilare i campi richiesti dal buyer.

Nel campo evidenziato è indicata la data entro la quale è richiesto di fornire una risposta

3 Alcuni campi richiedono di essere compilati con testo

 Altri campi richiedono di scaricare un template da compilare offline e successivamente ricaricare

Compilati tutti i campi almeno obbligatori (indicati dal simbolo \*), cliccare su «Salva ed Invia notifica»

#### Acquisti Lite – Direct Awarding Lite Listino prezzi (1/2)

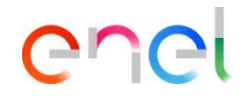

| Dettagli Gestio               | ine Conti          | enuti Messaggi                                | i (Non Letti 0)   |                        |                   |                                          |                                 |                      |                        |                     |  |  |
|-------------------------------|--------------------|-----------------------------------------------|-------------------|------------------------|-------------------|------------------------------------------|---------------------------------|----------------------|------------------------|---------------------|--|--|
| Informazioni Aggiuntiv        | e                  | Prezzi (Inviato al Forn                       | itore Principale) | Documento di           | LDO               |                                          |                                 |                      |                        |                     |  |  |
| ∨ Dettagli                    |                    | ←                                             | Ultima Versi      | one Listino Prezz      | i                 | 1 (In Vigore dal 17/12/                  | 2024 00:00) 🛑 Inviato al Fornit | ore Principale       | Crea Offe              | ta Sottometti Offer |  |  |
| Progetto<br>pri 97234 - Manua | ale per f          | ornitore Lite                                 | Listino Prez      | zi                     |                   |                                          |                                 |                      | Cerca Parametro/Se     | zione               |  |  |
| Data di Fine Validità         |                    |                                               | 1. listino prezzi |                        |                   |                                          |                                 |                      |                        |                     |  |  |
| 31/12/2025 23:59:             | 00 - Fiss          | 0                                             | Inserisci I       | iltro (digita per iniz | ziare la ricerca) | •                                        |                                 |                      |                        |                     |  |  |
| ∨ Dettagli della list         | ta prez:           | zi                                            | Visualizzazione   | risultati 1 - 1 di 1   | Visualizza: 50    | -                                        |                                 |                      |                        |                     |  |  |
| Commento Offerta<br>Prezzo    | a Versione Listino |                                               | Codice            | Des                    | crizione          | Commenti                                 | Unità di Misura                 | Quantità/Prezzo Base | Prezzo Unitario/Sconto | Prezzo Tota         |  |  |
|                               |                    |                                               | SERV_             | Sed                    | ini-canone        |                                          | HYR_Half-vear                   | 2                    | 1                      | _                   |  |  |
| Valuta<br>EUR - Euro          | Ultim              | a Versione Listing                            | o Prezzi          |                        | 1 (In Vigo        | re dal 17/12/2024 00:00) 🥚               | Offerta Fornitore Principale    |                      | ••• Sottome            | tti Offerta         |  |  |
| Subtotale Sezione             | Listin             | no Prezzi                                     |                   |                        |                   |                                          |                                 | Cerca Parai          | metro/Sezione          |                     |  |  |
|                               | 1. listi           | ino prezzi                                    |                   |                        |                   |                                          |                                 |                      | 4                      | <b>*</b>            |  |  |
|                               | In                 | serisci Filtro (digita                        | a per iniziare la | ricerca)               | -                 |                                          |                                 |                      |                        |                     |  |  |
|                               | Visuali            | zzazione risultati <b>1</b> -                 | 1 di 1 Vis        | ualizza: 50 🔻          |                   |                                          |                                 |                      |                        |                     |  |  |
|                               |                    |                                               | Tipolo            | gia Prodotto           | Codice            | Descrizione                              | Commenti                        | Unità di Mis         | ura Quantit            | à/Prezzo Ba         |  |  |
|                               | 1.1                | C <sup>2</sup><br>R4QCLNT100_100<br>027_00020 | Prezzo            |                        | SERV_             | Sedini-canor<br>semestrale-N<br>program. | e<br>Ianut.                     | HYR_Half-y           | ear                    |                     |  |  |
|                               | (                  |                                               | 1                 |                        | -                 |                                          |                                 |                      |                        | +                   |  |  |

Nella sezione Gestione Contenuti → Prezzi, si potrà visualizzare la richiesta di offerta da parte del buyer.

Per rispondere a tale richiesta, cliccare sul pulsante «Crea offerta»

Successivamente sul pulsante di modifica

# Acquisti Lite – Direct Awarding Lite

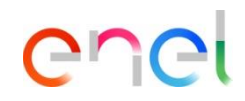

| Contratto : JA10117466 - C             | contratto manuale forr            | nitore Lite • c | condiviso                                      |                          |                      |                      | Aggiorna                  | Annulla Salva           |
|----------------------------------------|-----------------------------------|-----------------|------------------------------------------------|--------------------------|----------------------|----------------------|---------------------------|-------------------------|
| 1. listino prezzi                      |                                   |                 |                                                |                          |                      |                      |                           |                         |
| Visualizzazione risultati 1 - 1 c      | di 1 Visualizza: 50               | •               |                                                |                          |                      |                      |                           |                         |
|                                        | Tipologia Prodotto                | Codice          | Descrizione                                    | Commenti                 | Unità di Misura C    | Quantità/Prezzo Base | Prezzo Unitario/Sconto    | Prezzo Totale           |
| - R4QCLNT100_1000114<br>027_00020      | Prezzo                            | SERV_           | Sedini-canone<br>semestrale-Manut.<br>program. |                          | HYR_Half-year        | 2                    | 100                       | 2                       |
| •                                      |                                   |                 |                                                |                          |                      |                      |                           | •                       |
| Ultima Versione Listino                | Prezzi                            |                 | 1 (In Vigore dal 17/                           | 12/2024 00:00) 🔵 Offerta | Fornitore Principale |                      | 6                         | 5<br>Sottometti Offerta |
| Listino Prezzi                         |                                   |                 |                                                |                          |                      | Elimina Contr        | ro Proposta               |                         |
| 1 listino prezzi                       |                                   |                 |                                                |                          |                      | Esporta Listir       | no Prezzi                 |                         |
| 1. 13(110 prozzi                       |                                   |                 |                                                |                          |                      | Esporta Mod          | ifiche del Listino Prezzi |                         |
| Inserisci Filtro (digita               | per iniziare la ricerca           | a) 🔻            |                                                |                          |                      | Importa Listir       | no Prezzi                 |                         |
| /isualizzazione risultati <b>1</b> - : | 1 di 1 Visualizza                 | a: 50 🔻         |                                                |                          |                      |                      |                           |                         |
| Codice                                 | Descrizione                       | Comment         | i Ur                                           | nità di Misura           | Quantità/Prezzo Ba   | se Prezzo Unita      | rio/Sconto                | Prezzo Totale           |
| SERV_                                  | Sedini-canone<br>semestrale-Manut |                 | H                                              | YR_Half-year             |                      | 2                    | 100                       | 200                     |

Nella colonna «Prezzo Unitario» indicare il prezzo unitario che si vuole proporre

Dopodiché cliccare su salva.

Ora sarà possibile sottomettere l'offerta e renderla visibile al Buyer.

- DÈ anche possibile, tramite i 3 puntini:
  - Eliminare la contro proposta
  - Esportare il listino prezzi per modificarlo offline
  - Esportare le sole modifiche apportate al listino prezzi
  - Importare il nuovo listino prezzi precedentemente modificato offline